#### РГУ им. А.Н. Косыгина

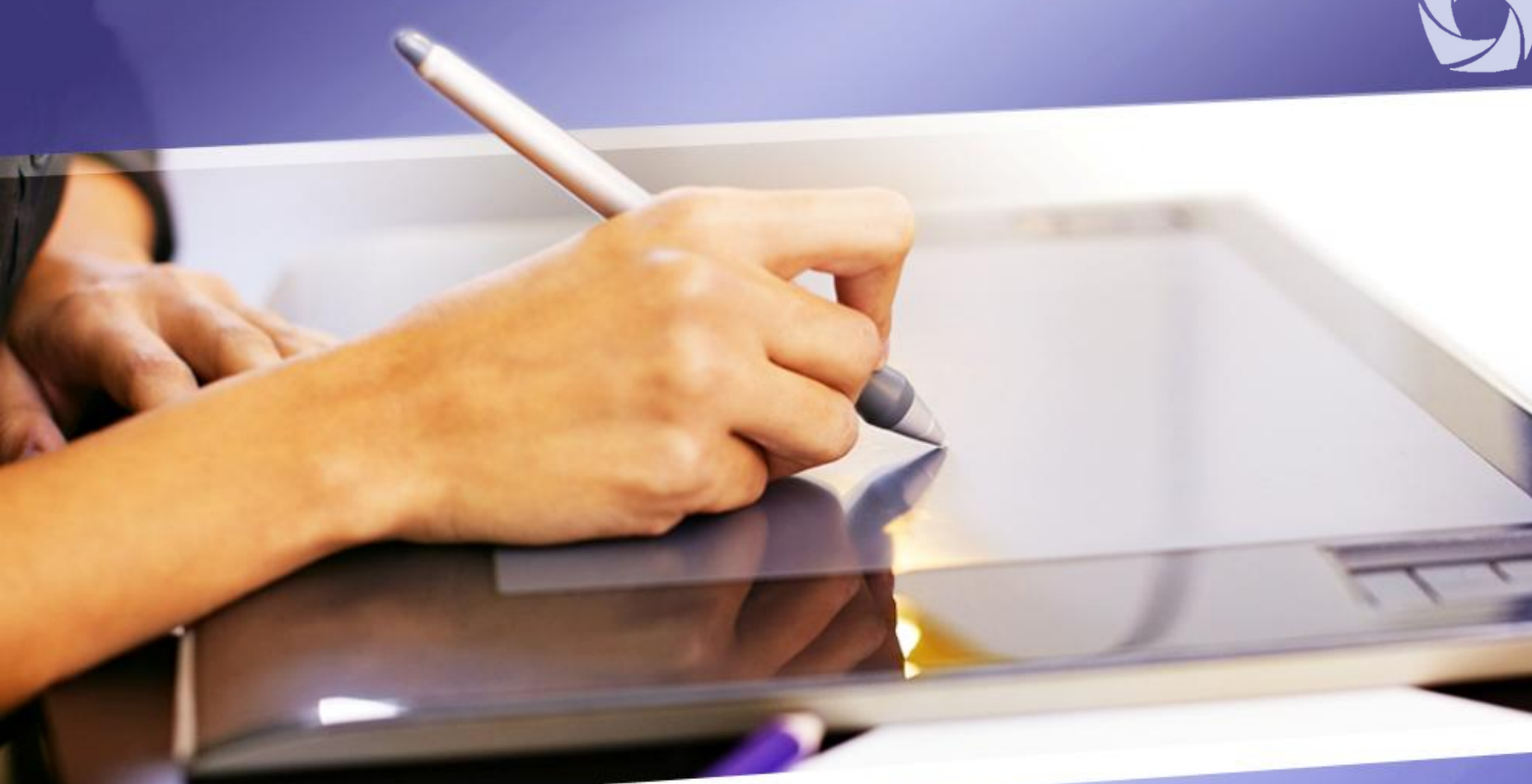

Инструкция по созданию элемента «Задание» на онлайн-платформе Университета (edu.rguk.ru)

### Элемент "Задание" в Moodle

С помощью элемента курса «Задание» можно создавать задания различных видов – с ответом в виде текста, с ответом в виде файла(ов).

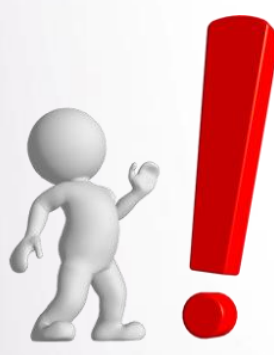

Через этот элемент студенты отсылают работы (выполненные задания) на проверку преподавателю в электронноинформационной системе (edu.rguk.ru) без использования каких-либо других средств, например, электронной почты.

### Создание элемента «Задание»

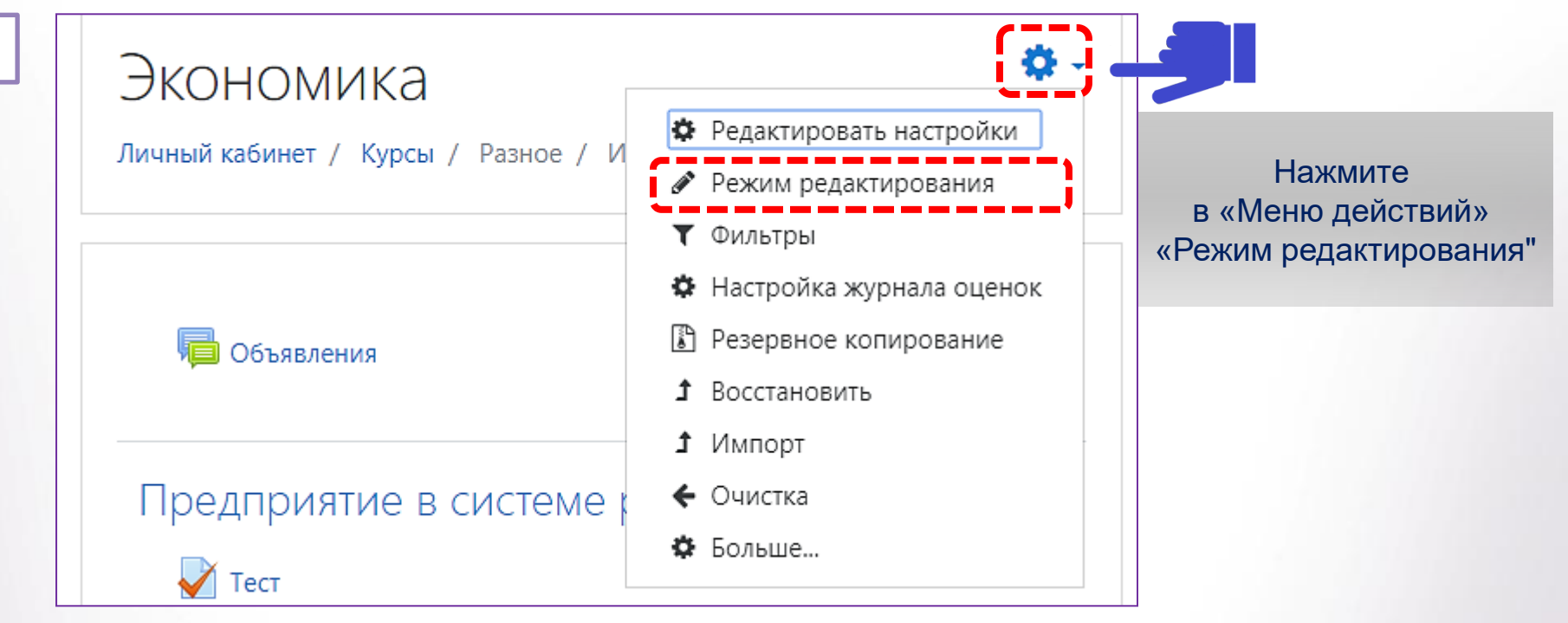

При нажатии на кнопку «Режим редактирования» меняется интерфейс. В каждом блоке у объектов, которые можно редактировать, появляются кнопки инструментов, позволяющие изменять содержание и вид этого объекта (элемента курса, темы и т.д.).

Нажатие на кнопку «Закончить редактирование» закрывает этот режим.

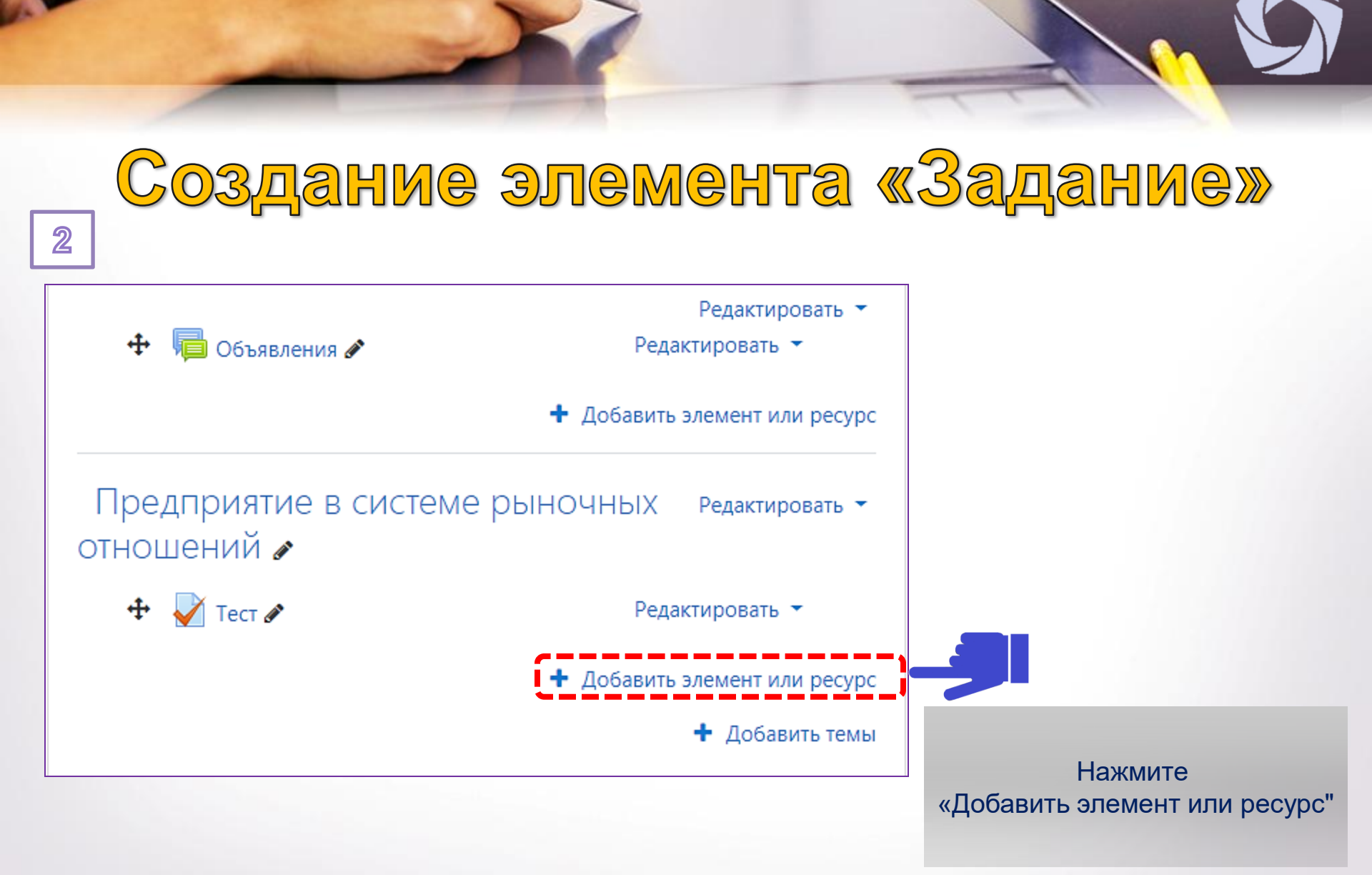

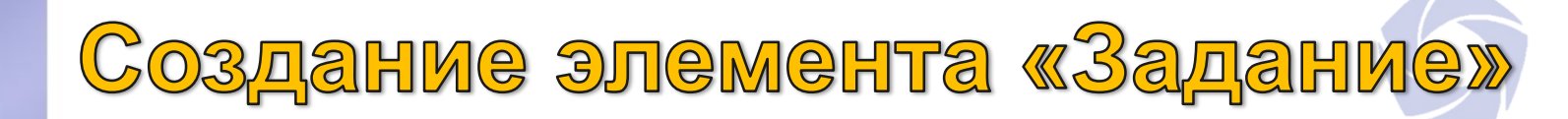

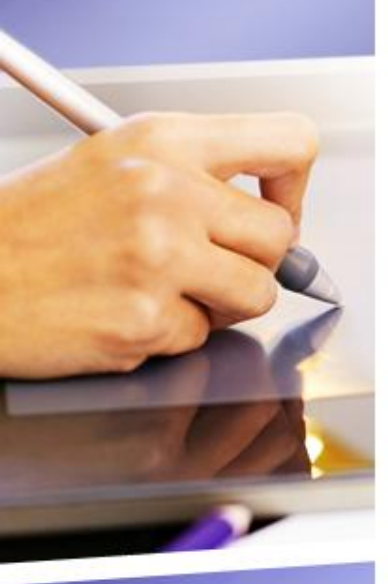

#### элемент или ресурс

Анкета

Вики

Опрос

Тест

Форум

Чат

5h

0

O

Выберите элемент

«Задание» из перечня

ЭЛЕМЕНТЫ КУРСА Учебный элемент «Задание» позволяет преподавателям добавлять коммуникативные задания, собирать студенческие работы, оценивать их и База данных предоставлять отзывы. Студенты могут отправлять любой цифровой контент (файлы), такие как Внешний инструмент Глоссарий Альтернативно или дополнительно преподаватель может потребовать от Задание студента вводить свой ответ Лекция Обратная связь для ответов вне сайта, которые выполняются в автономном режиме (например, при создании предметов Пакет SCORM цифровом виде. Семинар может оставлять отзывы в виде комментариев, загружать файл с

×

документы Word, электронные таблицы, изображения, аудио- или видеофайлы. непосредственно в текстовом редакторе. «Задание» может быть использоваться и искусства) и не требовать представления в

При оценивании задания преподаватель исправленным ответом студента или аудио-отзыв. Ответы могут быть оценены баллами, пользовательской шкалой оценивания или «продвинутыми» етолами, такими как рубрики. Итоговая

Добавить

Отмена

Добавьте элемент «Задание»

РЕСУРСЫ

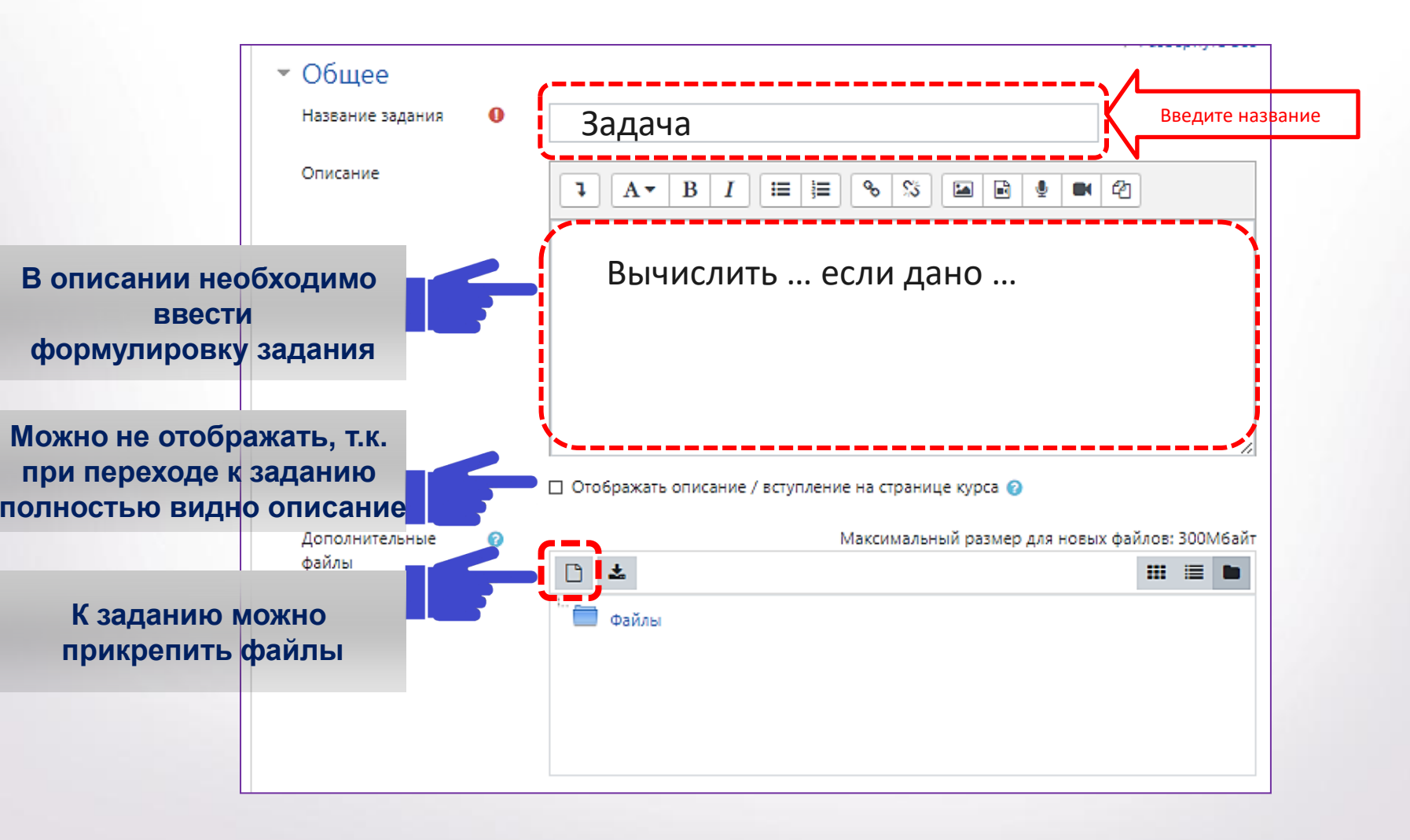

Необходимо установить временной интервал, в течение которого возможно выполнение задания студентами (дата и время начала/ окончания выполнения задания).

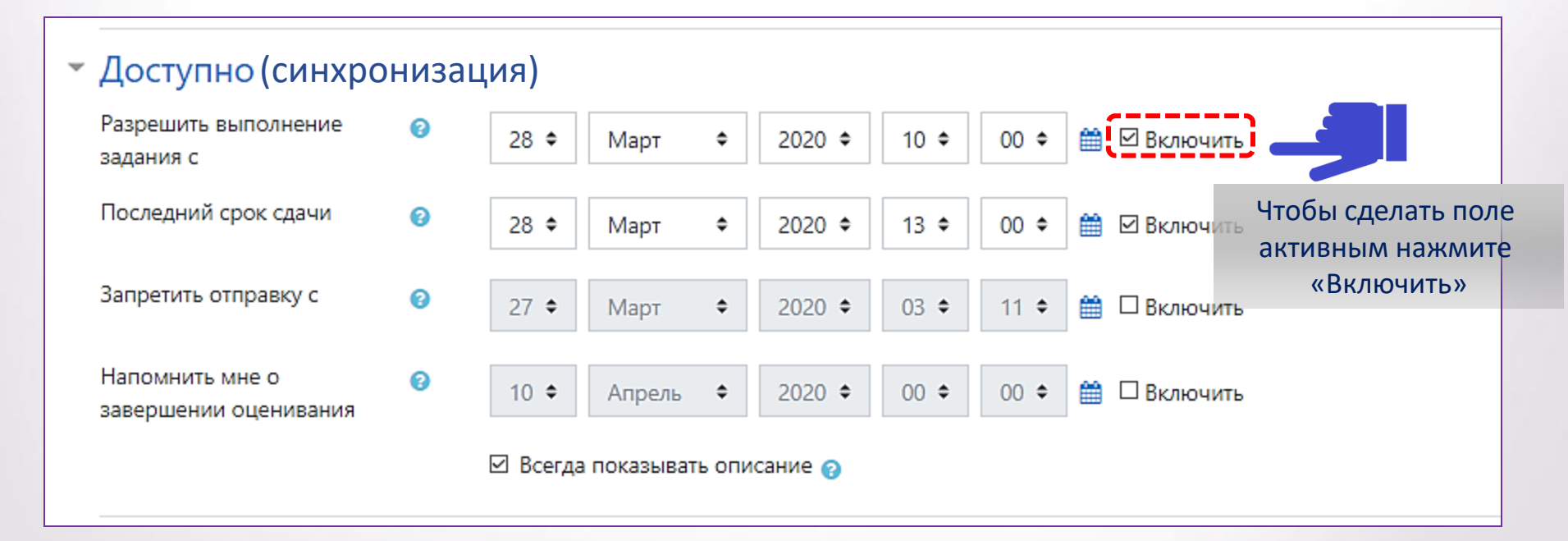

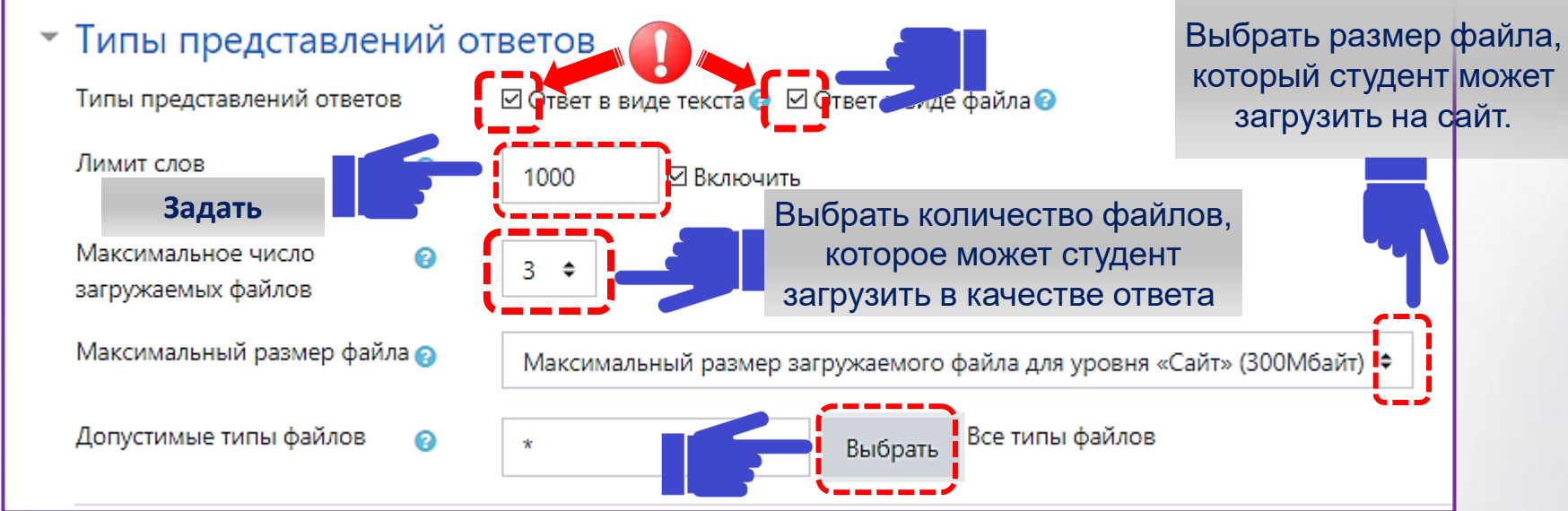

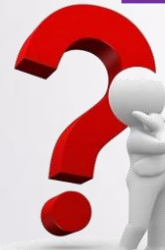

Создавая задание, преподаватель должен решить в каком виде студенты будут представлять результаты своей работы.

### Типы представления результатов:

 в виде текста: студенты в специальную форму на сайте вводят текст, могут вставлять в текст картинки, ссылки.

 в виде файла: студенты загружают файлы (в этом случае необходимо выбрать допустимые типы файлов).

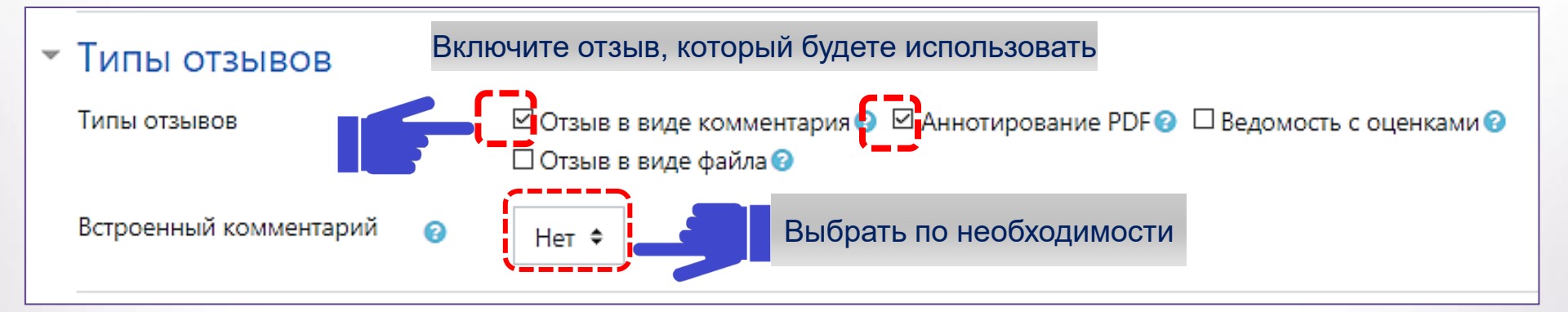

Если включен отзыв в тексте ответа студента **«Встроенный комментарий»**, то при составлении отзыва текст ответа автоматически копируется, и преподаватель может выделять, подчеркивать и изменять отдельные части ответа.

Если включен отзыв **«Ведомость с оценками»**, преподаватель получит возможность скачать и загрузить ведомость с оценками студентов в процессе оценивания задания.

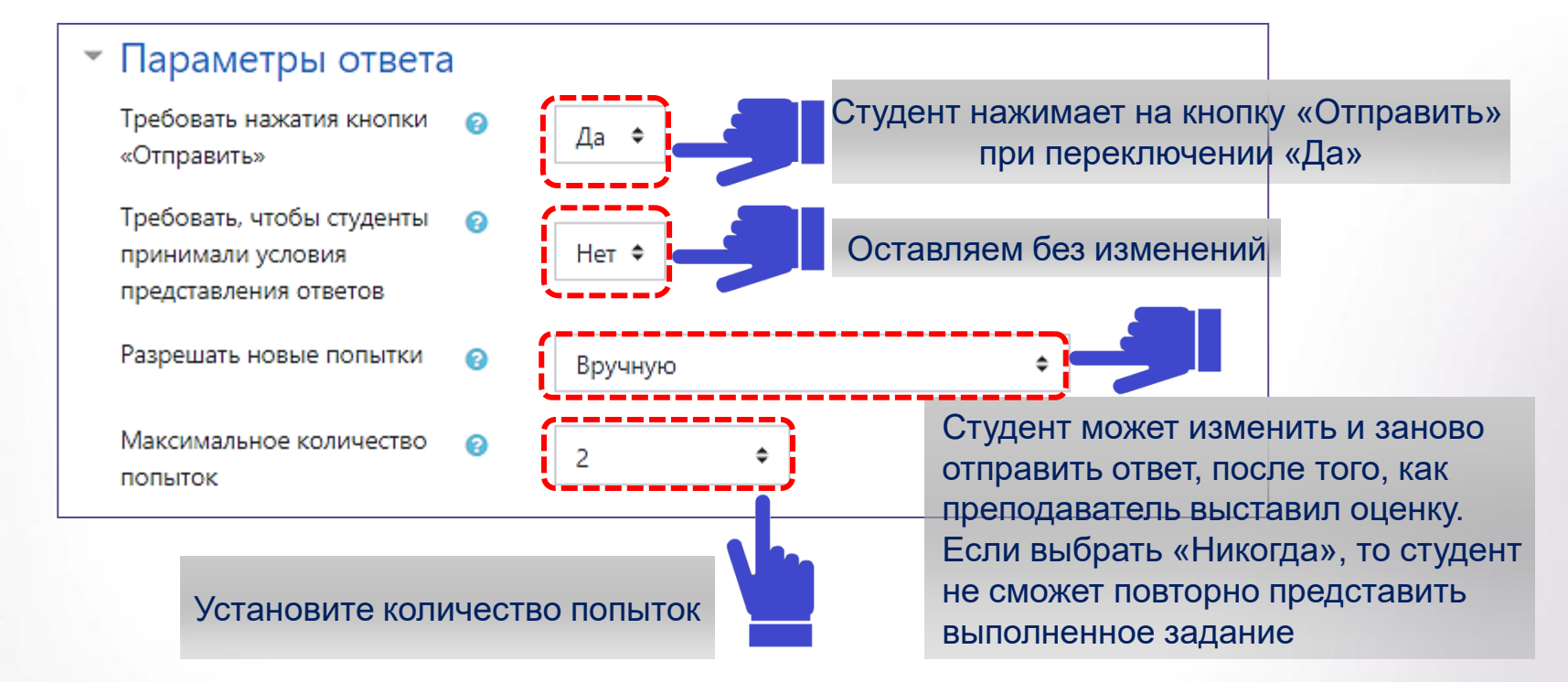

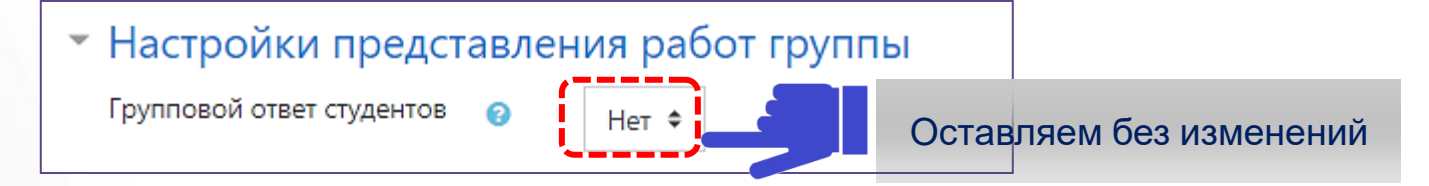

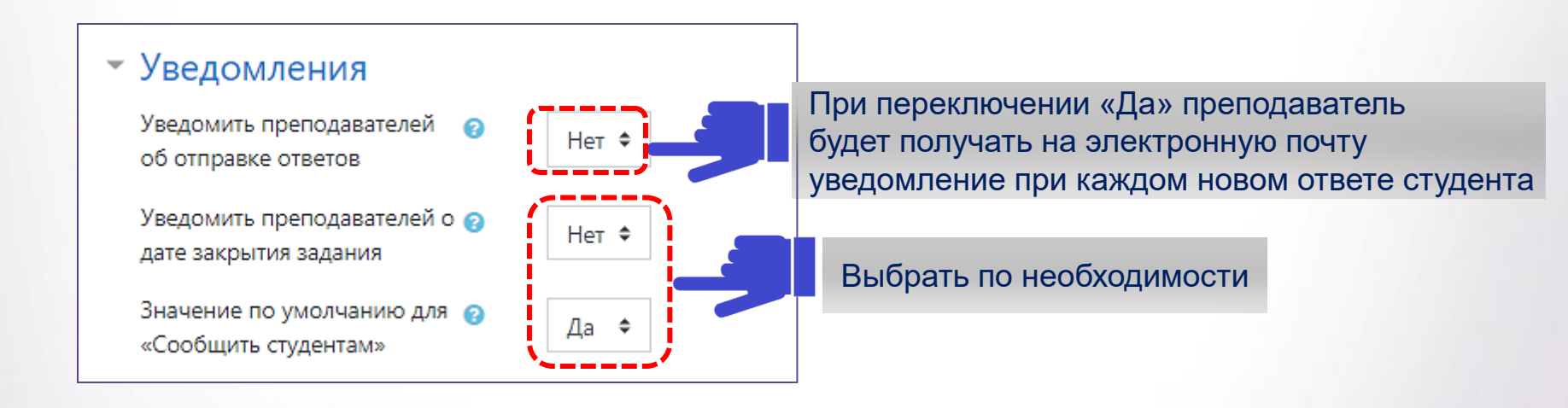

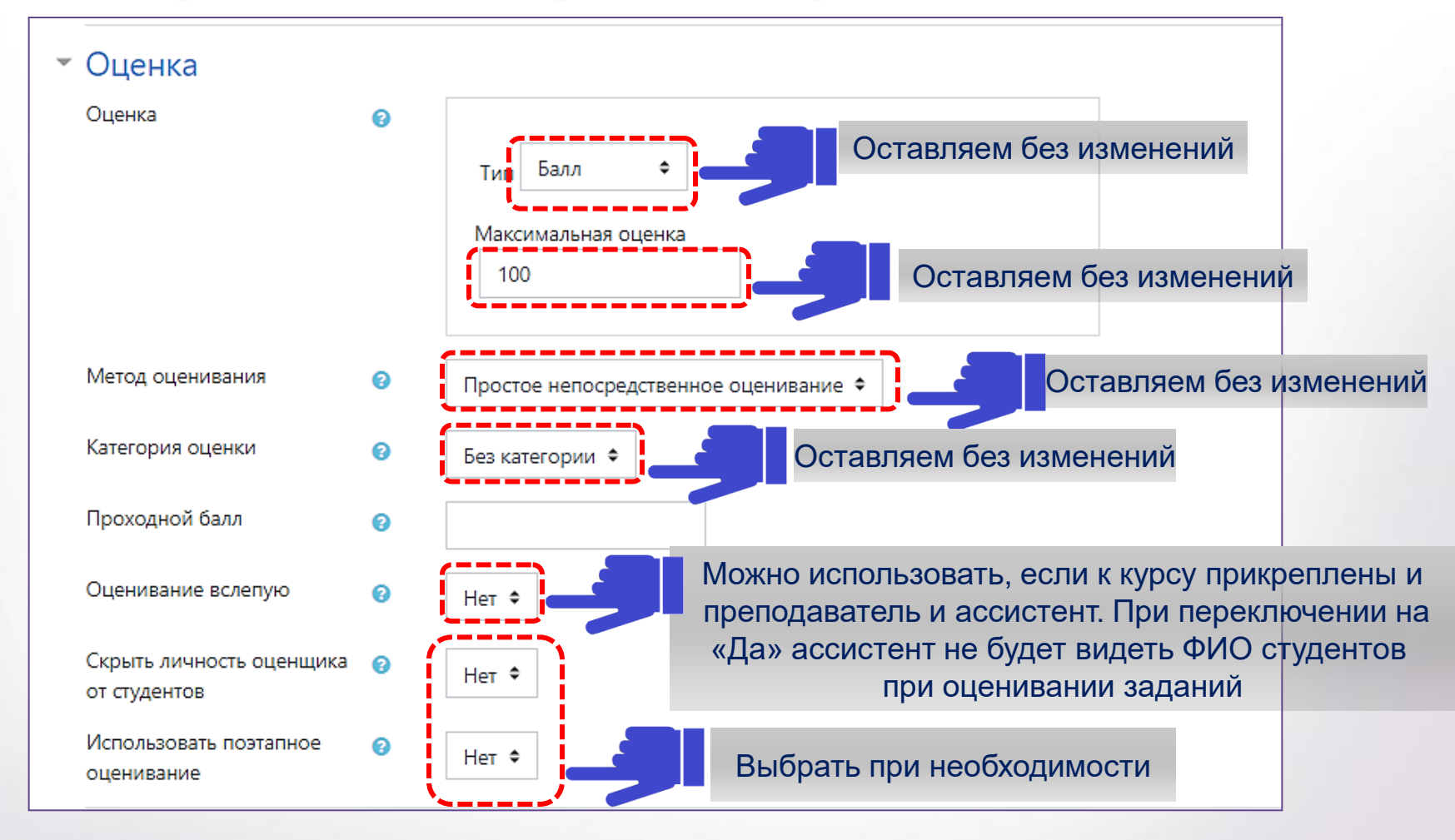

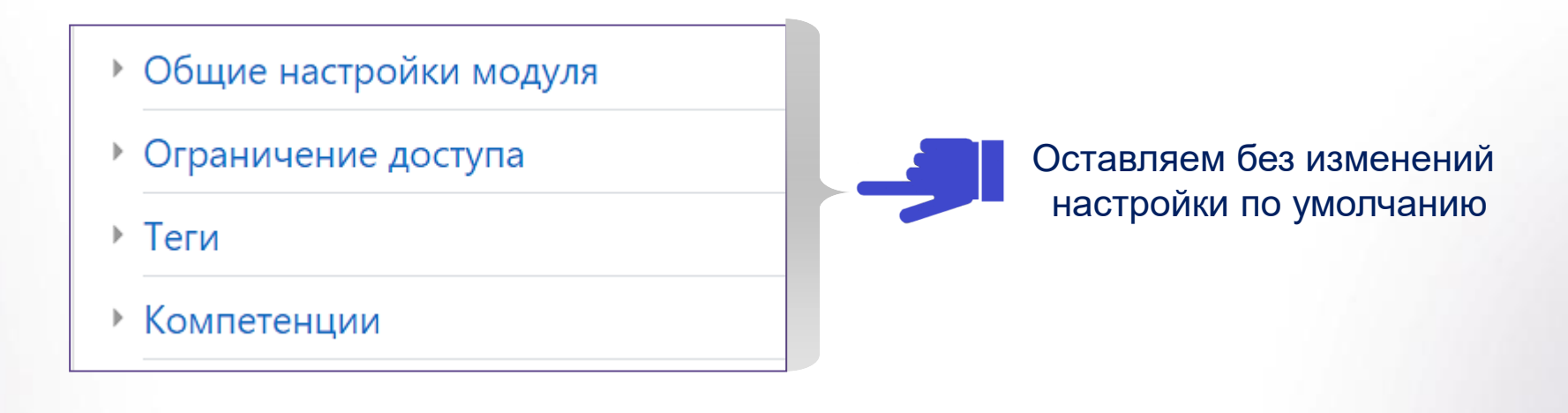

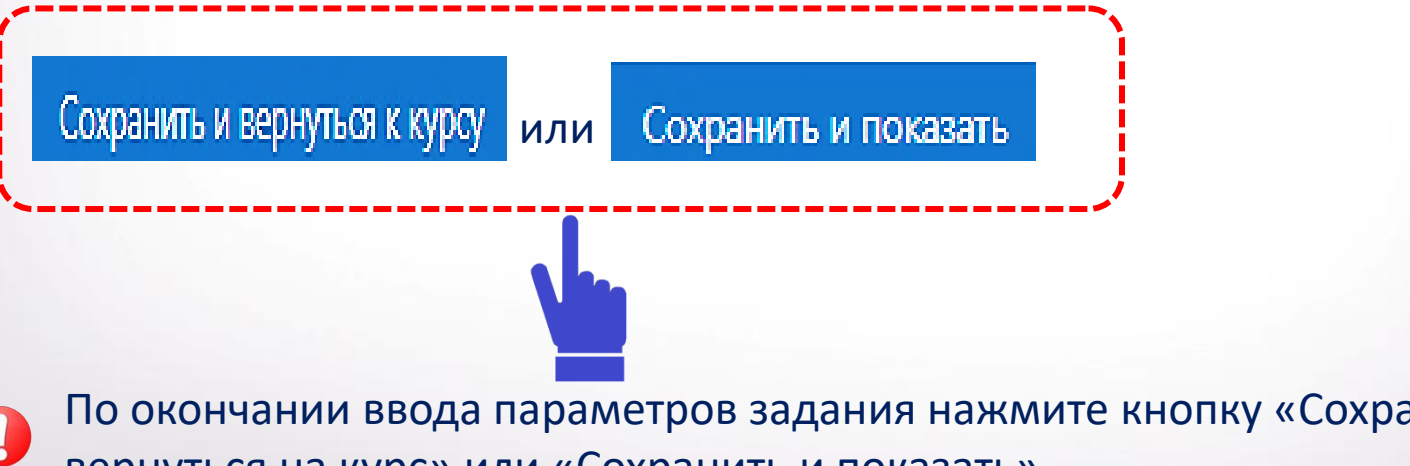

По окончании ввода параметров задания нажмите кнопку «Сохранить и вернуться на курс» или «Сохранить и показать».

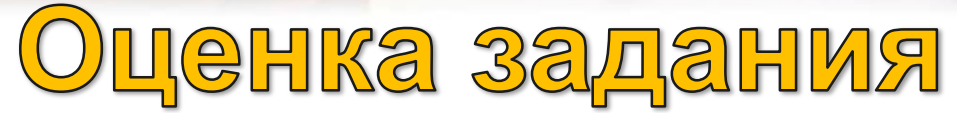

| Задача                                            | <b>⇔</b> -                   |
|---------------------------------------------------|------------------------------|
| Видимые группы Все участники<br>Резюме оценивания | \$                           |
| Скрыто от студентов                               | Нет                          |
| Участники                                         | 64                           |
| Черновик                                          | 0                            |
| Ответы                                            | 0                            |
| Требуют оценки                                    | 0                            |
| Последний срок сдачи                              | Суббота, 28 Март 2020, 13:00 |
| Оставшееся время                                  | 1 день 7 час.                |
| Просмотр во                                       | сех ответов Оценка           |

После TOFO, как студенты выполнят задание, будет преподавателю необходимо проверить полученные ответы. Для ЭТОГО нужно «Просмотр нажать на BCeX **OTBETOB**». Преподаватель увидит таблицу СВОДНУЮ результатов.

### Оценка задания

В этой таблице можно увидеть: в каком статусе находится задание, количество направленных решений и оценки.

| Выбрать<br>П | Изображение<br>пользователя | Имя / Фамилия<br>—               | Адрес<br>электронной<br>почты<br>— | Статус<br>—                             | Оценка                   | Редактировать<br>— | Последнее<br>изменение (ответ)<br>— | Ответ в виде фойла<br>-                                                                        | Комментарии<br>к ответу<br>— | Последнее<br>изменение (оценка)<br>— | Отзыв в виде<br>комментария<br>— | Итоговая<br>оценка |
|--------------|-----------------------------|----------------------------------|------------------------------------|-----------------------------------------|--------------------------|--------------------|-------------------------------------|------------------------------------------------------------------------------------------------|------------------------------|--------------------------------------|----------------------------------|--------------------|
|              | 0                           | Валентина Олеговна<br>Агафонова  | 83588@stud.rguk.ru                 | Черновик (не<br>представлен)<br>Оценено | Оценка<br>90,007 100,00  | Редактировать 🗢    | Понедельник, 23<br>Март 2020, 10:53 | — мейс финансовый рынак Агафонова.docx<br>23 Март 2020, 10:53                                  | ▶<br>Комментарии<br>(0)      | Вторник, 24 Март<br>2020, 14:11      |                                  | 90,00 / 100,00     |
|              | 0                           | Ринат Ханяфиевич<br>Арифуллин    | 83589@stud.rguk.ru                 | Нет ответа на<br>задание                | Оценка                   | Редактировать 👻    |                                     |                                                                                                |                              | 51                                   |                                  | 020                |
|              | Ω                           | Кристина Вячеславовна<br>Бычкова | 85622@stud.rguk.ru                 | Черновик (не<br>представлен)<br>Оценено | Оценка<br>60,007 100,00  | Редактировать 👻    | Вторник, 24 Март<br>2020, 20:12     | - 🥮 индладбыжова.docx<br>24 Март 2020, 20:12                                                   | •<br>Комментарии<br>(0)      | Среда, 25 Март 2020,<br>10:09        |                                  | 80,00 / 100,00     |
|              | 0                           | Денис Игоревич<br>Ембулаев       | 83379@stud.rguk.ru                 | Ответы для<br>оценки<br>Оценено         | Оценка<br>95,00 / 100,00 | Редактировать 👻    | Вторник, 24 Март<br>2020, 22:10     | <sup>—</sup> Ме, Кейс - Ембулаев Д.И. ЭЭФ-117 (Фин.<br>Менеджмент).dock<br>24 Март 2020, 22:09 | ▶<br>Комментарии<br>(0)      | Среда, 25 Март 2020,<br>10:02        |                                  | 95,00 / 100,00     |

Для того, чтобы выставить или изменить оценки, нужно кликнуть по ссылке «Оценка» или «Редактировать» напротив фамилии соответствующего студента. Итоговая оценка выглядит как «Набранное число баллов/максимальное число баллов».

Преподаватель может вернуть задание на доработку, если посчитает его не до конца выполненным, увеличив срок в функции «Редактировать».